## Sensitive Column Search window

The Sensitive Column Search window allows you to search all of the tables and columns on a targeted database to discover the location of sensitive data that needs to be audited. You can access this window from the Instance Details view by selecting Sensitive Column Search from the drop-down list available in the Audited Databases section.

| Ser | isitive Column Sear        | ch                |                                                                  |           |                   |      |                | ×         |  |
|-----|----------------------------|-------------------|------------------------------------------------------------------|-----------|-------------------|------|----------------|-----------|--|
| WIN | -B5VL79U2ADV               |                   |                                                                  |           |                   |      |                |           |  |
|     | Active Search Profile      | None Selected     |                                                                  |           |                   |      |                |           |  |
|     | Database Name              | Select a databa   | Select a database (blank for all) Select a table (blank for all) |           |                   |      |                |           |  |
|     | Table Name                 | Select a table (b |                                                                  |           |                   |      |                | arch      |  |
|     | Perform search             | Export report     |                                                                  |           |                   |      |                |           |  |
|     | Database and Table Summary |                   |                                                                  |           |                   |      | Column Details |           |  |
|     | Database                   | Schema.Table      | Size(MB)                                                         | Row Count | Column Identified | Name | Туре           | Max Value |  |
|     |                            |                   |                                                                  |           |                   |      |                |           |  |
|     |                            |                   |                                                                  |           |                   |      |                |           |  |
|     |                            |                   |                                                                  |           |                   |      |                |           |  |
|     |                            |                   |                                                                  |           |                   |      |                |           |  |
|     |                            |                   |                                                                  |           |                   |      |                |           |  |
|     |                            |                   |                                                                  |           |                   |      |                |           |  |
|     |                            |                   |                                                                  |           |                   |      |                |           |  |
|     |                            |                   |                                                                  |           |                   |      |                |           |  |
|     |                            |                   |                                                                  |           |                   |      |                | Cancel    |  |

## Performing a search

To search for Sensitive Columns within one or more databases:

- 1. Select the target database name from the available list. To search all databases, leave the list at the default Select a database option.
- 2. If you selected a specific database, select a target table name. Note that you cannot select a table if you did not select a target database.
- 3. Select a search profile, and then continue with the next step. *If no profiles are configured or if you want to edit an existing profile*, cli ck **Configure Search**. SQL Compliance Manager displays the SQL Column Search Settings window for you to configure a search

| Active Search Profile | None Selected      |                          | Select All   | SETTINGS HELP |
|-----------------------|--------------------|--------------------------|--------------|---------------|
| Category              | Search String Name | Definition               | Select       | Edit          |
| Dates                 | Birth Date         | %Date%,%dob%             |              |               |
| Dates                 | Generic Date       | %Dob%                    |              | New           |
| Email                 | Email Address      | %Email%                  |              | Delete        |
| Financial             | Code               | %Code%                   |              | Save          |
| Financial             | Credit Card Number | %Credit%,%card%          |              | Discard       |
| Financial             | Income             | %Income%                 |              |               |
| Close Del             | ete Profile Onen   | Profile Save New Profile | Save Profile |               |

rofile. Use the following subset of steps to configure a search profile.

- a. In the SQL Column Search Settings window, select one or more search strings you want to include in the search profile. Click Se lect All to include all of the available search strings in this profile.
- b. If the search string you want to use does not exist and you want to create a new search string, click New. This option allows you to select a category, type a name for the search string, and then include the string definition. Click **Save** to retain the search string you just created.
- c. Once you select all of the search string you want in the profile, click **Save Profile**. The profile is now available for you to select on the Sensitive Column Search window.
- 4. Click **Perform Search** to execute the search on the selected database(s) and table(s) based on the selected **Active Search Profile**. IDERA SQL Compliance Manager runs the Sensitive Column search and displays the results.
- 5. Click **Export Report** to export the results in .csv format. This function allows you to save the data in a format that is compatible with the Import Sensitive Columns feature.

IDERA | Products | Purchase | Support | Community | Resources | About Us | Legal